## 크누피아(KNUPIA) 캠퍼스 통합어플 안내

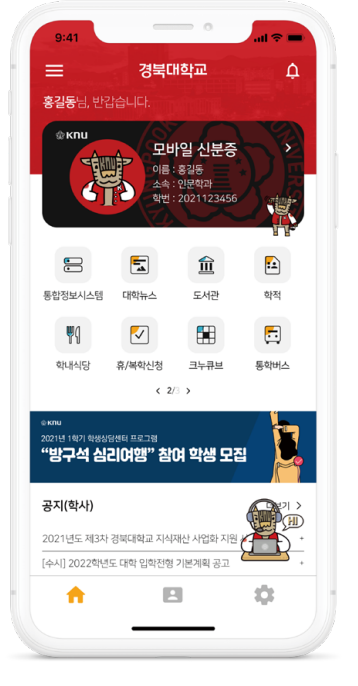

| 9:41        |          |            | all 🕆 🔳  |
|-------------|----------|------------|----------|
| 전체보기        |          |            | ×        |
|             |          |            |          |
|             |          |            |          |
| •           | <b></b>  | Ē          |          |
| 복현의 소리      | 학사 캘린더   | 시간표        | 모바일 신분증  |
| =           | 1ª       | 2          | <b></b>  |
| 수강신청        | 성적조회     | LMS        | 지도 교수 상담 |
|             | 5        | 俞          | <b>F</b> |
| 통합정보시스템     | 대학뉴스     | 도서관        | 학적       |
| ٣٩          |          |            | 5        |
| 학내식당        | 휴/복학신청   | 크누큐브       | 통학버스     |
|             | 5        | <b>_</b> , | •        |
| QR 체크인      | 바로가기     | 교내연락망      | 캠퍼스맵     |
| <b>ج</b> ا: | ٩        | ė          |          |
| KNU 119     | 대학 생활 안내 | 챗봇         |          |
| 문의사항        |          |            |          |
|             |          |            |          |
|             |          | _          |          |
|             |          |            | 1        |

• 학내 공지

- 대학 공지, 학사일정, 통학버스, 학내 식단표, 캠퍼스 지도

### • 통합정보시스템

- 학적, 성적 조회

• 모바일 학생증 - 신분증, QR코드, 건물 출입

#### • 편의기능 - 시간표, 통학버스, QR체크인

#### • 배너 홍보, PUSH 알림 - 학내 유용 정보 및 행사홍보

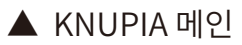

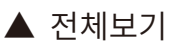

#### [모바일 신분증] 터치

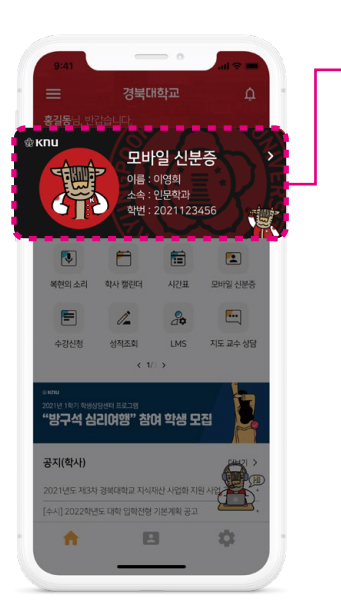

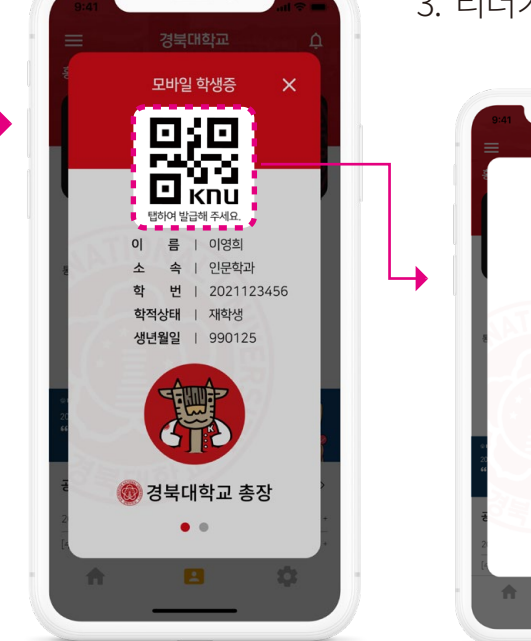

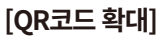

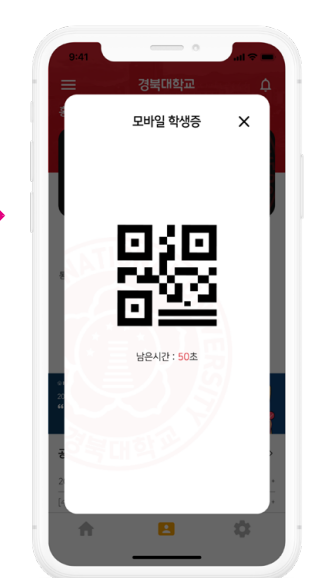

**크누피아 내 모바일 신분증** 터치
QR 코드 [탭하여 발급해 주세요] 버튼 터치
리더기에 QR코드 인식(도서관, 체육진흥센터 등)

크누피아(KNUPIA) QR코드 사용방법

# <u> 크누피아(KNUPIA) 건물출입 사용방법</u>

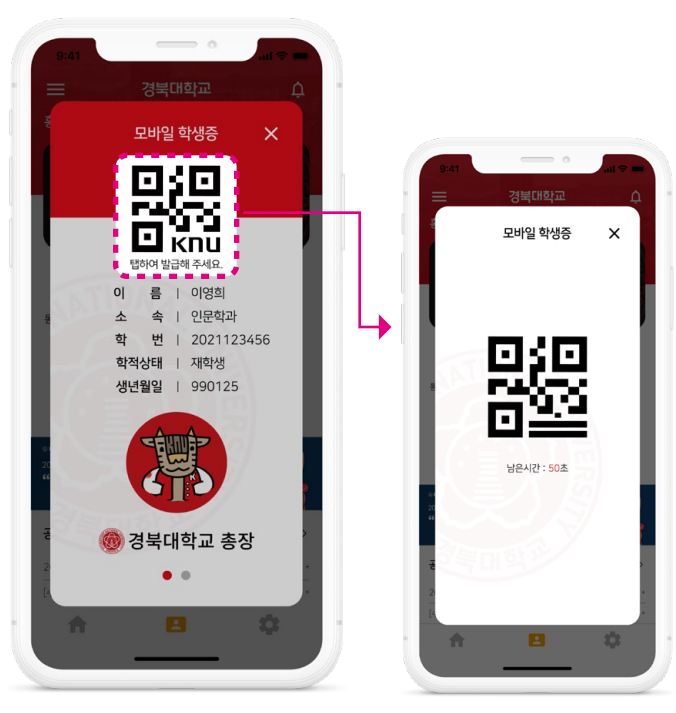

[QR코드 확대]

## 모바일 학생증 건물출입기능 <u>사용법</u>

- 1. 스마트폰 자체 NFC기능을 활성화(QR 사용시 제외)
- 2. KNUPIA 어플 내 모바일 신분증 터치

3. OR코드 활성화

- ※ OR코드 생성하기 버튼 터치 시 NFC가 동시에 활성화되어 NFC탭 화면전환 없이 활용 가능
- 4. QR 리더기 스마트폰에 발급된 QR코드를 스캔 NFC리더기 - 스마트폰을 리더기와 근접하여 인식

#### 출입 가능 건물 조회 기능

| 241                                                                                                    | 9:41                      | .47= |
|----------------------------------------------------------------------------------------------------|---------------------------|------|
| Зикийт 0                                                                                                    | ' 모바일 신분증                 |      |
| 8385.050444.                                                                                                    | C nett unit               |      |
| Conne (Station Station                                                                                                    | (T) 2018 GE8              |      |
| Addition of the second second |                           |      |
| ALL CONTRACTOR                                                                                                    | ef <sup>20</sup> 건물 물입 신정 |      |
|                                                                                                    | (b) 출입 가능 건물 조회           |      |
| MERIAR 에서 BERI AGE 모바일 신분증                                                                                                    |                           |      |
| P 4 3 E                                                                                                    |                           |      |
| 수정선명 영제조리 LMS 지도 교수 영당                                                                                                    |                           |      |
| C.W. 3                                                                                                    |                           |      |
| ****<br>'양구석 심리여양'' 참여 약생 모집                                                                                                    |                           |      |
| 공지(학사)                                                                                                    |                           |      |
| 2027/55. M3R (INCOME) ANDREY ANDRE WERE AND AND AND AND AND AND AND AND AND AND                                                                                                    |                           |      |
| (4-4) 2022/01/25 CARE (2019) 20 20 20 20 20 20 20 20 20 20 20 20 20                                                                                                    |                           |      |
| A 🖪 🗘                                                                                                    | A 8                       | \$   |
|                                                                                                    |                           |      |
|                                                                                                    |                           |      |

1. [모바일 신분증] 메뉴 터치 2. [출입 가능 건물 조회] 터치

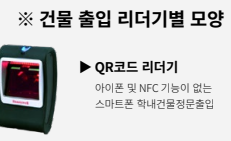

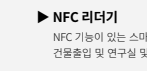

NFC 기능이 있는 스마트폰 건물출입 및 연구실 및 강의실 출입

# 크누피아(KNUPIA) QR 체크인

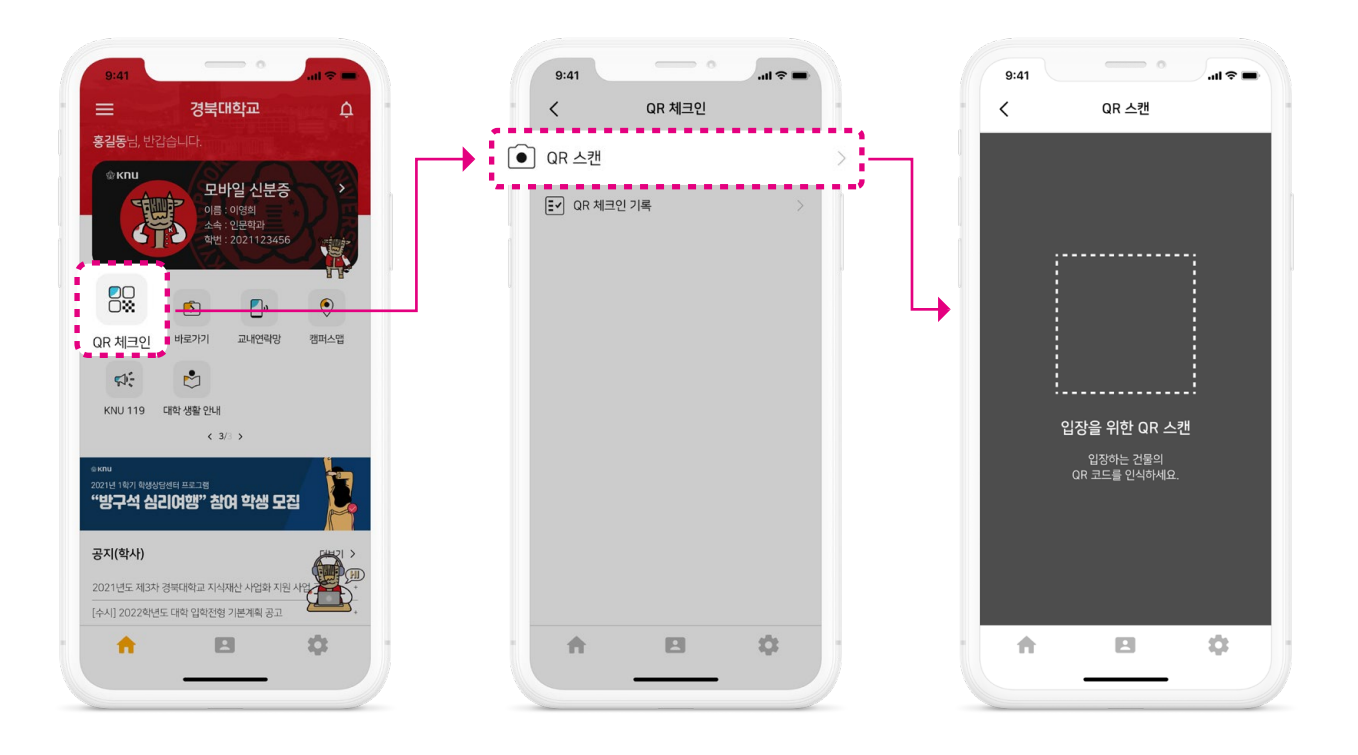